#### Инструкция по оплате за общежитие в терминале банка «КУБ»

1. На главном экране выбрать «Платежи»

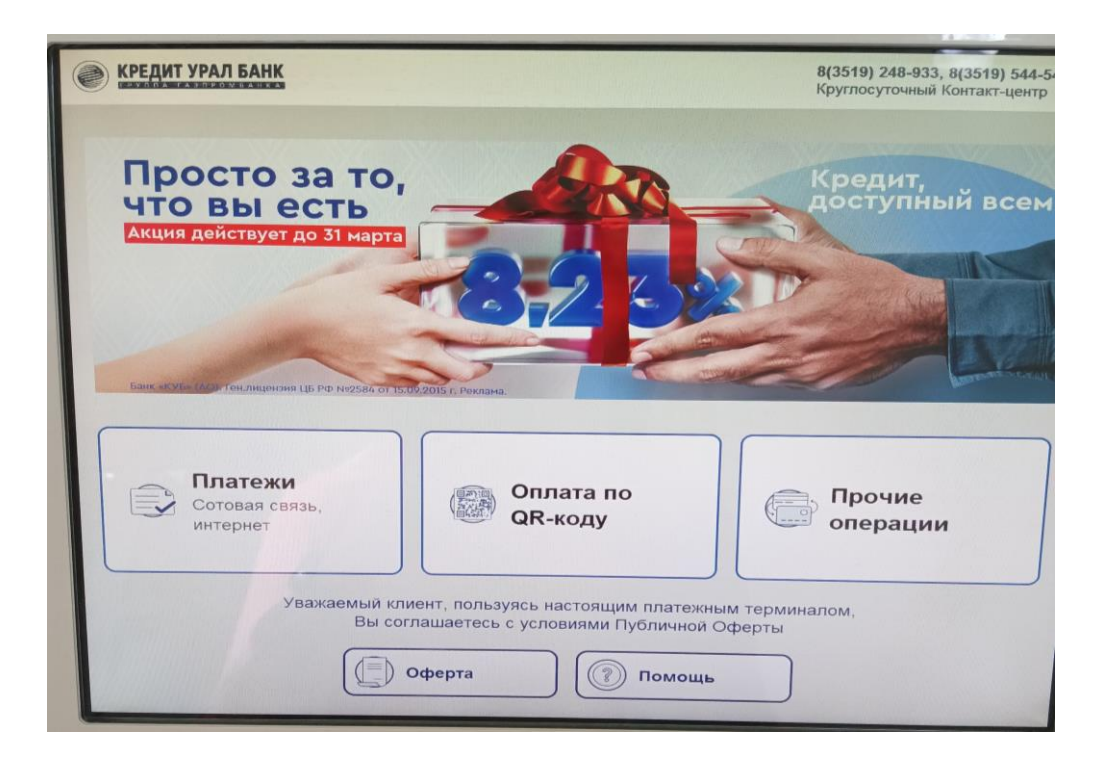

#### 2. На главном экране выбрать «институты/колледжи»

| 🕐 кредит урал Банк                  |                      | 8(3519) 248-933, 8(3519) 544-544<br>Круглосуточный Контакт-центр |
|-------------------------------------|----------------------|------------------------------------------------------------------|
| Выберите получател                  | <b>1</b> я платежа   | О Поиск услуги                                                   |
| Сотовая связь<br>Билайн, МТС, Tele2 | жку                  | Интернет и ТВ                                                    |
| Школы, лицеи и дет.<br>БВ сады      | Институты и колледжи | Охрана и домофон                                                 |
| Творчество и кружки                 | Платежи ПАО ММК      | Благотворительность                                              |
| Ф Другие платежи                    | Налоги и госпошлины  | Кредиты в другие<br>банки и микрозаймы                           |
| Назад Главное меню Помощь Еще о     |                      |                                                                  |

3. Выбрать пункт « ФГБОУ ВО МГТУ им Г.И.Носова»

| КРЕДИТ УРАЛ БАНК                | 8(3519) 248-933, 8(3519) 544-544<br>Круглосуточный Контакт-центр |                              |  |
|---------------------------------|------------------------------------------------------------------|------------------------------|--|
| Институты и коллед              | жи                                                               | Поиск услуги                 |  |
| ФГБОУ ВО МГТУ<br>им.Г.И.Носова  | Политехнический колледж                                          | Педагогический колледж       |  |
| Академия им. М.И.<br>Глинки     | АНО ДПО КЦПК Персонал                                            | ФГБОУ ВО Челгу -<br>Обучение |  |
| ГБПОУ ММК им. П.Ф.<br>Надеждина | ГБОУ ПОО МТК им. В.П.<br>Омельченко                              | АНО ДПО МВШБ - Обучение      |  |
| АНО ДПО ЦППК - Обучение         | АНО ДПО ОМУ - Обучение                                           | МКСО - Обучение              |  |
| 🞯 Назад                         | Назад Главное меню Помощь Ещё 💮                                  |                              |  |

# 4. Оплата За общежитие

| КРЕДИТ УРАЛ БАНК                  | 8(3519) 248-933, 8(3519) 544-544<br>Круглосуточный Контакт-центр |                                                                |
|-----------------------------------|------------------------------------------------------------------|----------------------------------------------------------------|
| ФГБОУ ВО МГТУ им                  | .Г.И.Носова                                                      | Поиск услуги                                                   |
| Оплата за обучение по л/счету     | Оплата за обучение по<br>ФИО                                     | Ф Пеня за обучение                                             |
| 🗳 Оплата за общежитие             | идпо Горизонт                                                    | Факультет доп. образования                                     |
| УОЦ Юность                        | Печатные услуги                                                  | 🚔 Автомобильный центр                                          |
| Услуги платные<br>оздоровительные | 🚔 Спортклуб                                                      | Фонд целевого капитала<br>- Благотворительное<br>пожертвование |
| Назад                             | Главное меню                                                     | Ещё                                                            |

## 5. Выбрать «Плата за найм жилого помещения»

| КРЕДИТ УРАЛ БАНК 8(3<br>Кру     | 1 <b>519) 248-933, 8(3519) 544-544</b><br>углосуточный Контакт-центр |
|---------------------------------|----------------------------------------------------------------------|
| Выберите услугу                 |                                                                      |
| Выберите и нажмите кнопку Далее |                                                                      |
| Плата за найм жилого помещения  |                                                                      |
| Возмещение ЖКУ                  | Į į                                                                  |
| Проживание в гостевых комнатах  |                                                                      |
|                                 |                                                                      |
| Назад Главное меню 🕅 Помощь     | Далее 😡                                                              |

6. Введите лицевой счет (номер договора, который выдал комендант общежития)

| КРЕДИТ УРАЛ БАНК    | <b>8(3519) 248-933, 8(3519) 544-544</b><br>Круглосуточный Контакт-центр |
|---------------------|-------------------------------------------------------------------------|
| Введите лицевой сче | т                                                                       |
|                     | $\otimes$                                                               |
|                     |                                                                         |
| 1 2 3               |                                                                         |
| 4 5 6               |                                                                         |
| 7 8 9<br>C 0 ←      |                                                                         |
| Назад Главное меню  | Далее 🛞                                                                 |

| КРЕДИТ УРАЛ БАНК         |                  | 8(3519) 248-933, 8(3519) 544-544<br>Круглосуточный Контакт-центр |
|--------------------------|------------------|------------------------------------------------------------------|
| Введ                     | ите лицевой счет |                                                                  |
| ПРИМЕР                   | 088552255        | $\otimes$                                                        |
|                          |                  |                                                                  |
|                          |                  |                                                                  |
| 1                        | 2 3              |                                                                  |
| 4                        | 5 6              |                                                                  |
| 7                        | 89               |                                                                  |
| C                        | ●                |                                                                  |
| Назад Главное            | меню             | Далее 😥                                                          |
| Concernant of the second |                  |                                                                  |

7. Введите ФИО плательщика (того, кто будет проживать в общежитии)

| КРЕДИТ УРАЛ БАНК                | 8(3519) 248-933, 8(3519) 544-544<br>Круглосуточный Контакт-центр |
|---------------------------------|------------------------------------------------------------------|
|                                 | 2700111111112                                                    |
| введите фамилию имя отчество пл | ательщика                                                        |
| ΦΦ                              |                                                                  |
|                                 |                                                                  |
|                                 |                                                                  |
|                                 |                                                                  |
| Й Ц У К Е Н Г Ш Ц               | 4) 3) X (+                                                       |
| ФЫВАПРОЛ                        | Джэ                                                              |
| <b>†</b> Я Ч С М И Т Ь Б        | бюът                                                             |
|                                 | @123                                                             |
|                                 |                                                                  |
| Назад Главное меню Помощь       | Далее 💿                                                          |
|                                 |                                                                  |

| 8. | Введите серин | о и номер | паспорта | проживающего |
|----|---------------|-----------|----------|--------------|
|----|---------------|-----------|----------|--------------|

| КРЕДИТ УРАЛ БАНК                          |                                      | 8(3519) 248-933, 8(3519) 544-544<br>Круглосуточный Контакт-центр |
|-------------------------------------------|--------------------------------------|------------------------------------------------------------------|
|                                           | Введите серию и номер паспо          | рта                                                              |
|                                           |                                      | $\otimes$                                                        |
|                                           | Введите корректные паспортные данные |                                                                  |
|                                           |                                      |                                                                  |
|                                           | 1 2 3                                |                                                                  |
| E. S. S. S. S. S. S. S. S. S. S. S. S. S. | 4 5 6                                |                                                                  |
|                                           | 7 8 9<br>C 0 6                       |                                                                  |
|                                           |                                      |                                                                  |
| Назад                                     | Главное меню                         | Далее 💮                                                          |

## 9. Введите адрес общежития, в котором будете проживать

| КРЕДИТ УРАЛ БАНК                                      | <b>8(3519) 248-933, 8(3519) 544-544</b><br>Круглосуточный Контакт-центр |
|-------------------------------------------------------|-------------------------------------------------------------------------|
| Введите адрес общежития                               |                                                                         |
| УРАЛЬСКАЯ 61                                          | $\otimes$                                                               |
| $ \begin{array}{cccccccccccccccccccccccccccccccccccc$ | 0 _ ←                                                                   |
| Назад Главное меню 🕅 Помощь                           | Далее 😥                                                                 |

## 10.Введите № общежития

| КРЕДИТ УРАЛ БАНК |                     | 8(3519) 248-933, 8(3519) 544-544<br>Круглосуточный Контакт-центр |
|------------------|---------------------|------------------------------------------------------------------|
|                  | Введите № общежития |                                                                  |
| (Arri)           | 5                   | $\otimes$                                                        |
|                  |                     |                                                                  |
|                  |                     |                                                                  |
| -                | 1 2 3               |                                                                  |
|                  |                     |                                                                  |
|                  |                     |                                                                  |
|                  |                     |                                                                  |
| Назад            | Главное меню Помощь | Далее 💿                                                          |

## 11.Подтвердите данные

| КРЕДИТ УРАЛ БАНК                    | 8(3519) 248-933, 8(3519) 544-544<br>Круглосуточный Контакт-центр                                |
|-------------------------------------|-------------------------------------------------------------------------------------------------|
| Подтверди                           | те данные                                                                                       |
| Назначение платежа                  | УФК по Челябинской области<br>(ФГБОУ ВО МГТУ<br>им.Г.И.Носова, л/сч<br>20696X30690) - Общежитие |
| услугу                              | Плата за найм жилого<br>помещения                                                               |
| Лицевой счет                        | 0.                                                                                              |
| Фамилия имя отчество<br>плательщика | A c                                                                                             |
| Серия и номер паспорта              |                                                                                                 |
| Адрес общежития                     | УРАЛЬСКАЯ 61                                                                                    |
| № общежития                         | 5                                                                                               |
|                                     |                                                                                                 |
| Проверьте данные плате»             | ка и нажмите кнопку Далее                                                                       |
| Назад Главное меню                  | 🛞 Помощь Далее 📾                                                                                |

| КРЕДИТ УРАЛ БАНК    | 8(3519) 248-933, 8(3519) 544-544<br>Круглосуточный Контакт-центр |
|---------------------|------------------------------------------------------------------|
| Выберите тип оплаты |                                                                  |
| Картой Наличн       | іыми                                                             |
|                     |                                                                  |
| Назад Главное меню  |                                                                  |

12.Выбрать способ оплаты: наличными или банковской картой «КУБ»

13.Внести необходимую сумму оплаты за общежитие с учетом комиссии

| КРЕДИТ УРАЛ БАНК                                                        |                                                                                    | iner a                                                  |                                                                                             | 8(3519) 248-933, 8(3519) 544-544<br>Круглосуточный Контакт-центр         |
|-------------------------------------------------------------------------|------------------------------------------------------------------------------------|---------------------------------------------------------|---------------------------------------------------------------------------------------------|--------------------------------------------------------------------------|
|                                                                         | Введ                                                                               | ците о                                                  | умму                                                                                        |                                                                          |
|                                                                         | (                                                                                  | 0.00                                                    | ₽                                                                                           | $\otimes$                                                                |
| Минимальна<br>Нажимая "оплатить" вы соглаш<br>https://creditural.ru/cha | ая сумма - 10<br>аетесь с действую<br>stnym-klientam/drug<br>Комис<br>обходимо вне | ₽, макс<br>ощими усло<br>gie-produkty<br>сия 0<br>сти 0 | имальная сумма<br>виями и тарифами обо<br>//sbornik-tarifov-po-ope<br>.00 ₽ (0.5%)<br>.00 ₽ | а - 15000 ₽.<br>луживания банковских счетов:<br>raciyam-fizicheskih-lic/ |
| P. P.                                                                   | 1                                                                                  | 2                                                       | 3                                                                                           |                                                                          |
|                                                                         | 4                                                                                  | 5                                                       | 6                                                                                           |                                                                          |
|                                                                         | 7                                                                                  | 8                                                       | 9                                                                                           |                                                                          |
|                                                                         | ,                                                                                  | 0                                                       | -                                                                                           |                                                                          |
| 🕞 Назад                                                                 | ) Главное мен                                                                      | ню                                                      | 🛞 Помощь                                                                                    | Далее                                                                    |

|               | 8(3519) 248-933, 8(3519) 544-<br>Круглосуточный Контакт-цент;            |  |  |  |  |  |
|---------------|--------------------------------------------------------------------------|--|--|--|--|--|
| Внесите сумму |                                                                          |  |  |  |  |  |
| 2 160.75 ₽    | Сканировать баркод со сдачей                                             |  |  |  |  |  |
| 0.00₽         |                                                                          |  |  |  |  |  |
| 0.00₽         |                                                                          |  |  |  |  |  |
| 10.75₽        |                                                                          |  |  |  |  |  |
| 0.00₽         |                                                                          |  |  |  |  |  |
| 0.00₽         |                                                                          |  |  |  |  |  |
|               | Внесите<br>2 160.75 Р<br>0.00 Р<br>0.00 Р<br>10.75 Р<br>0.00 Р<br>0.00 Р |  |  |  |  |  |

После внесения денег станет активна кнопка «Оплатить». Необходимо ее нажать и завершить обслуживание.

| Возьмите   | чек с | об оплат | e u | предъявите | его | коменданту | , оби | цежития | при |
|------------|-------|----------|-----|------------|-----|------------|-------|---------|-----|
| заселении. |       |          |     |            |     |            |       |         |     |

Сохраняйте чеки весь срок проживания в общежитии!